#### 1. メールアドレスの変更

#### ① メールアドレス変更画面の表示

KOSMO Communication Web のトップメニューより、「個人情報管理」ボタンを クリックし、「個人情報管理メニュー画面」を表示させ、「個人情報変更」ボタンを クリックします。

| KQSMO We                                                          | þ           |                | 日本     | 、電気健康保険組合 |
|-------------------------------------------------------------------|-------------|----------------|--------|-----------|
| トップ 通知情報照会 個人                                                     | 青報管理        |                |        |           |
| 個人情報管理メニュー画面                                                      |             |                |        |           |
|                                                                   |             | メニューを選択してください。 |        |           |
|                                                                   | 個人情報を変更します。 |                | 個人情報変更 |           |
|                                                                   |             | 戻る             |        |           |
|                                                                   |             |                |        |           |
| Copyright © Daiwa Institute of Research Ltd. All Rights Reserved. |             |                |        |           |

#### ②メールアドレスの入力

「メールアドレス」を入力します。 「入力内容確認」ボタンをクリックします。

| KQSMO.Web                                                         |              |                              | 日本電気健康保険組合 |
|-------------------------------------------------------------------|--------------|------------------------------|------------|
| トップ 通知情報照会 個人情報管理                                                 |              |                              |            |
| 個人アカウント管理画面                                                       |              |                              |            |
|                                                                   | 名耳           | 種目を入力し、入力内容確認ボタンをクリックしてください。 |            |
|                                                                   | メールアドレス (必須) |                              |            |
|                                                                   | 通知情報         | 通知情報更新時のメール通知                |            |
|                                                                   |              | 入力内容確認 戻る                    |            |
| <u>注意事項・免責事項・セキュリティオ</u><br><br>Copyright © Daiwa Institute of Re | <u> </u>     | sd.                          |            |

### ③メールアドレスの確認

## 入力したメールアドレスに問題がなければ「実行」ボタンをクリックします。

| KQSMO. Web                                                        |              |                             | 日本電気健康保険組合 |
|-------------------------------------------------------------------|--------------|-----------------------------|------------|
| トップ 通知情報照会 個人情報管理                                                 |              |                             |            |
| 個人アカウント管理画面                                                       |              |                             |            |
|                                                                   | λţ           | 内容を確認し、問題なければ実行ボタンを押してください。 |            |
|                                                                   | メールアドレス (必須) |                             |            |
|                                                                   |              |                             |            |
|                                                                   | 通知情報         | 通知情報更新時のメール通知               |            |
|                                                                   |              | 実行 戻る                       |            |
| 注意事項・免責事項・セキュリティポリシー等                                             |              |                             |            |
| Copyright © Daiwa Institute of Research Ltd. All Rights Reserved. |              |                             |            |

# 「処理が正常に終了しました。」と表示されます。

「戻る」ボタンをクリックします。

| KQSMO.Web                                                         | 日本電気健康保険組合                 |
|-------------------------------------------------------------------|----------------------------|
| トップ 通知情報照会 個人情報管理                                                 |                            |
| 個人アカウント管理画面                                                       |                            |
|                                                                   | 処理が正常に終了しました。<br><b>戻る</b> |
| 注意事項・免责事項・セキュリティポリシー等                                             |                            |
| Copyright © Daiwa Institute of Research Ltd. All Rights Reserved. |                            |